Crésus Comptabilité

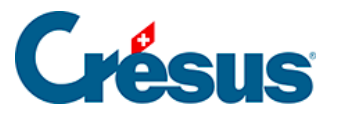

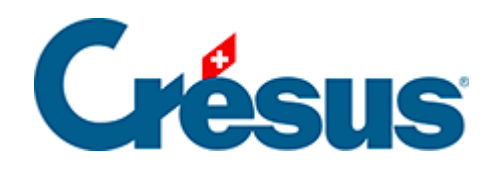

## Crésus Comptabilité

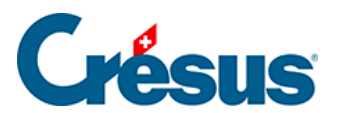

## 24.4 - Réintégrer les modifications

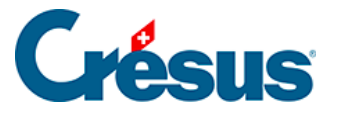

## 24.4 - Réintégrer les modifications

Il ne faut pas utiliser la fonction de restitution ordinaire, mais bien la fonction FiduSync pour restituer le fichier de backup reçu en retour. Le cas échéant, un fichier ouvert par la restitution ordinaire affiche un message d'avertissement.

- Ouvrez votre comptabilité.
- Exécutez la commande Fichier FiduSync :

| Synchronisation avec votre fiduciaire                                                                                                    | X               |
|----------------------------------------------------------------------------------------------------|-----------------|
| Réintégration des modifications<br>faites par votre fiduciaire.                                                                                   | ок              |
| Le 30.03.15 vous avez transmis votre<br>comptabilité à votre fiduciaire.                                                                          | Annuler<br>Aide |
| Pour integrer les modifications, vous<br>devrez accéder au fichier que votre<br>fiduciaire vous a renvoyé par e-mail<br>ou ou par un autre moyen. | Avancé >>       |

- Cliquez sur OK.
- Utilisez le bouton *Parcourir* pour sélectionner la sauvegarde retournée par la fiduciaire.

| Crésus Comp | otabilité                                                                        | x |
|-------------|----------------------------------------------------------------------------------|---|
|             | Les modifications de votre fiduciaire<br>ont été intégrées à votre comptabilité. |   |
|             | ОК                                                                               |   |

- Vérifiez les informations du dialogue : la fonction restitue bien un fichier Fidu, qui sera supprimé après l'opération.
- Cliquez sur OK.
- Votre comptabilité contient maintenant les modifications apportées par la fiduciaire et n'est plus verrouillée.

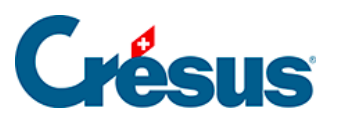

Si vous cherchez à réintégrer des données provenant d'un autre fichier, Crésus le signale et l'opération est interrompue.